## 浙江大学医学院"课程思政"微课比赛 一参赛作品上传

## -、登录 1. 使用浏览器访问网址: http://zjucmfdkcsz.contest.chaoxing.com/portal 2.点击右上角"登录",进入登录界面:

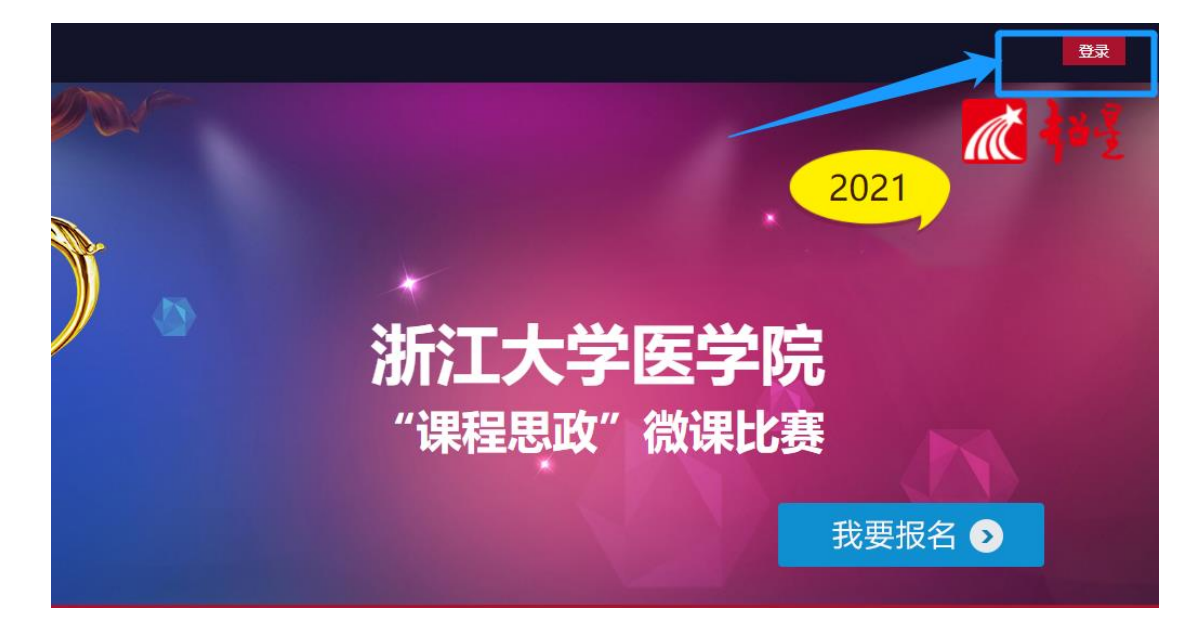

3. 输入用户信息,点击登录:

用户名:另行通知;初始密码:s654321s。请尽快修改密码。

| 用户登录 |                             |
|------|-----------------------------|
| 1000 | 用户名:                        |
|      | 密 码:                        |
|      | 验证码: 5 M N O <sub>换一个</sub> |
|      | 登录                          |
|      |                             |

## 二、报名参赛并上传作品

1. 登录成功之后,点击"我要报名"报名参赛。

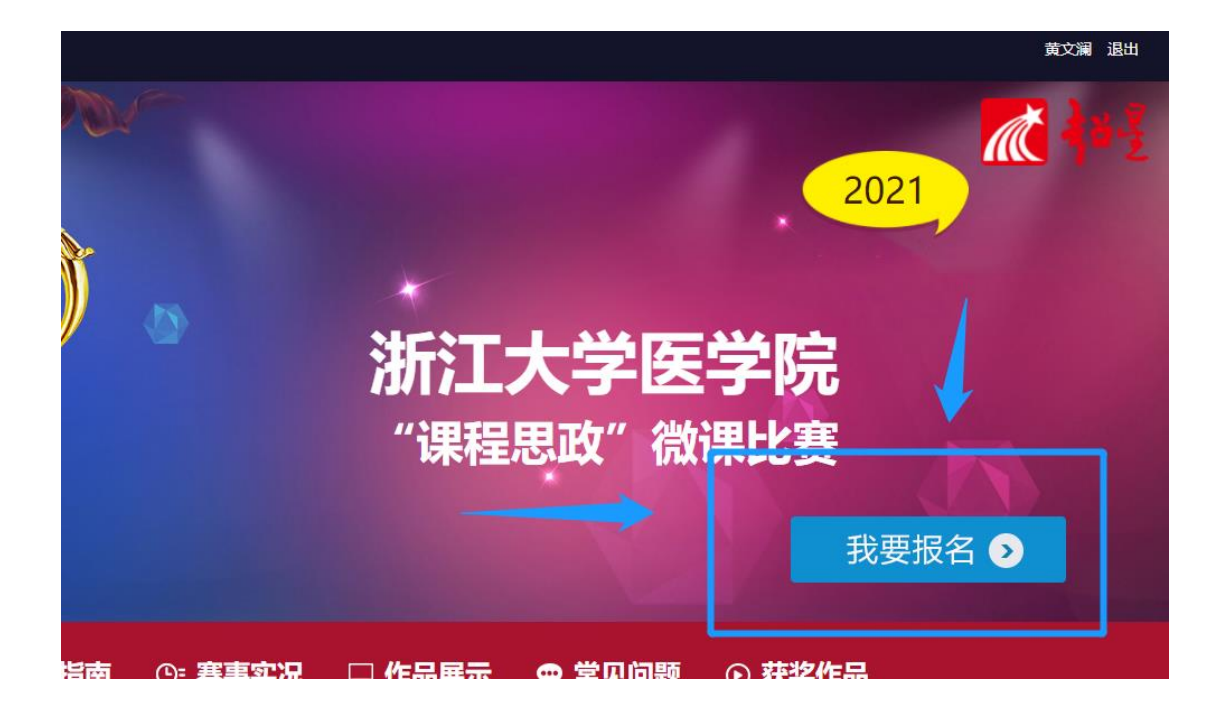

2. 报名成功后,点击右上角"进入用户中心"。

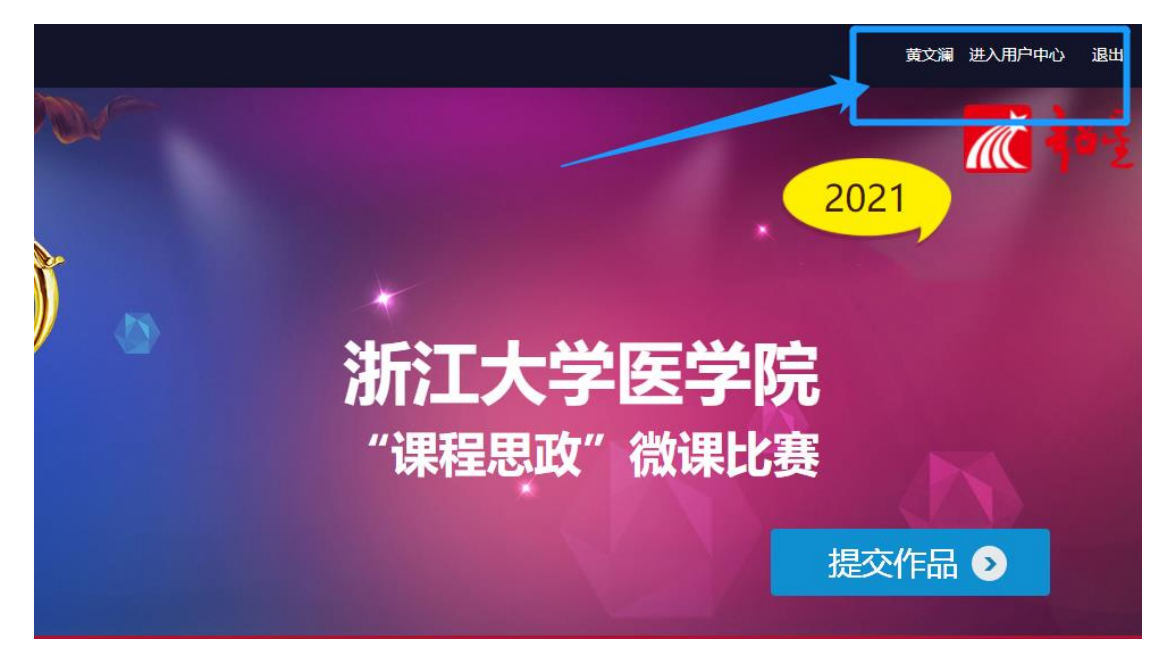

3. 根据参赛项目要求,上传对应的参赛附件。完成后,点击"保存", 并确认提交。

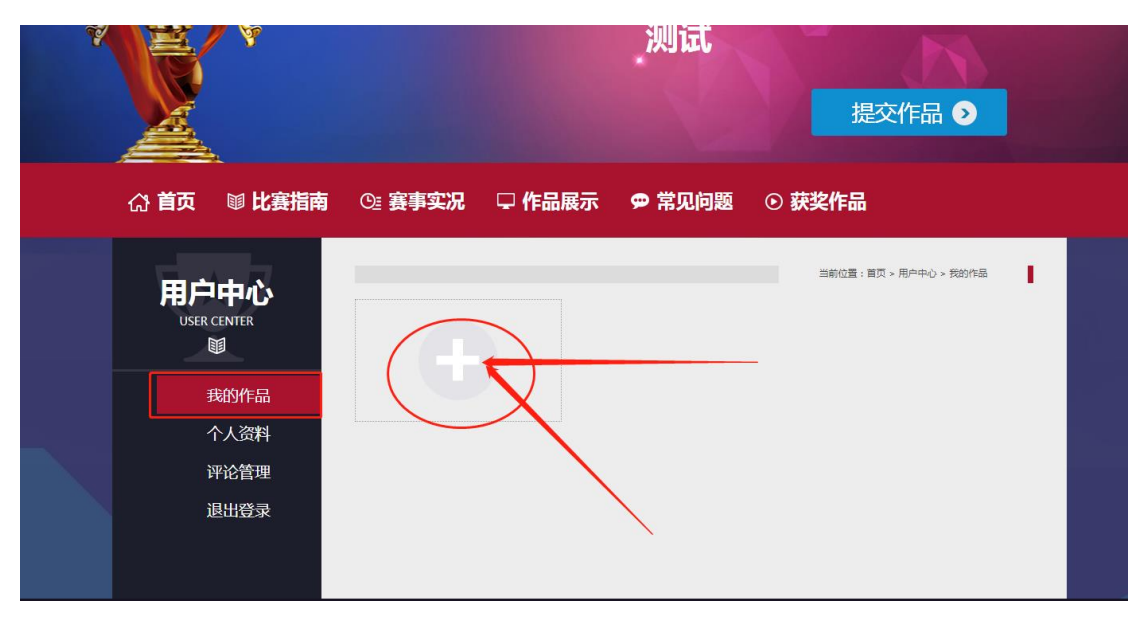

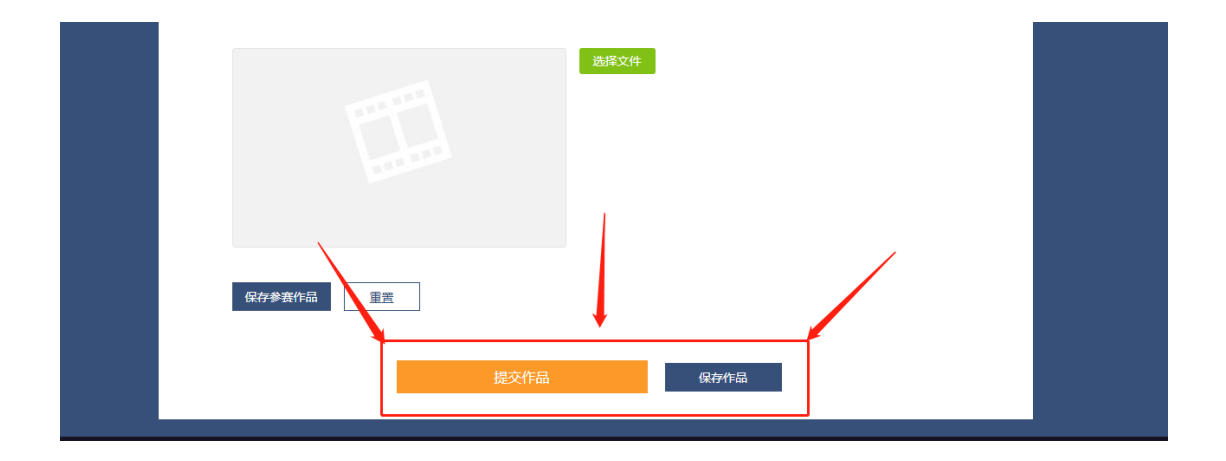

 选手信息表、教学大纲、微课设计书、微课视频\*3,为一位选手的 参赛作品。请递交完一位选手参赛作品后,再递交另外选手的参赛作品。

特别说明:上传作品-选择文件中显示的"云盘上传"特指超星云盘。

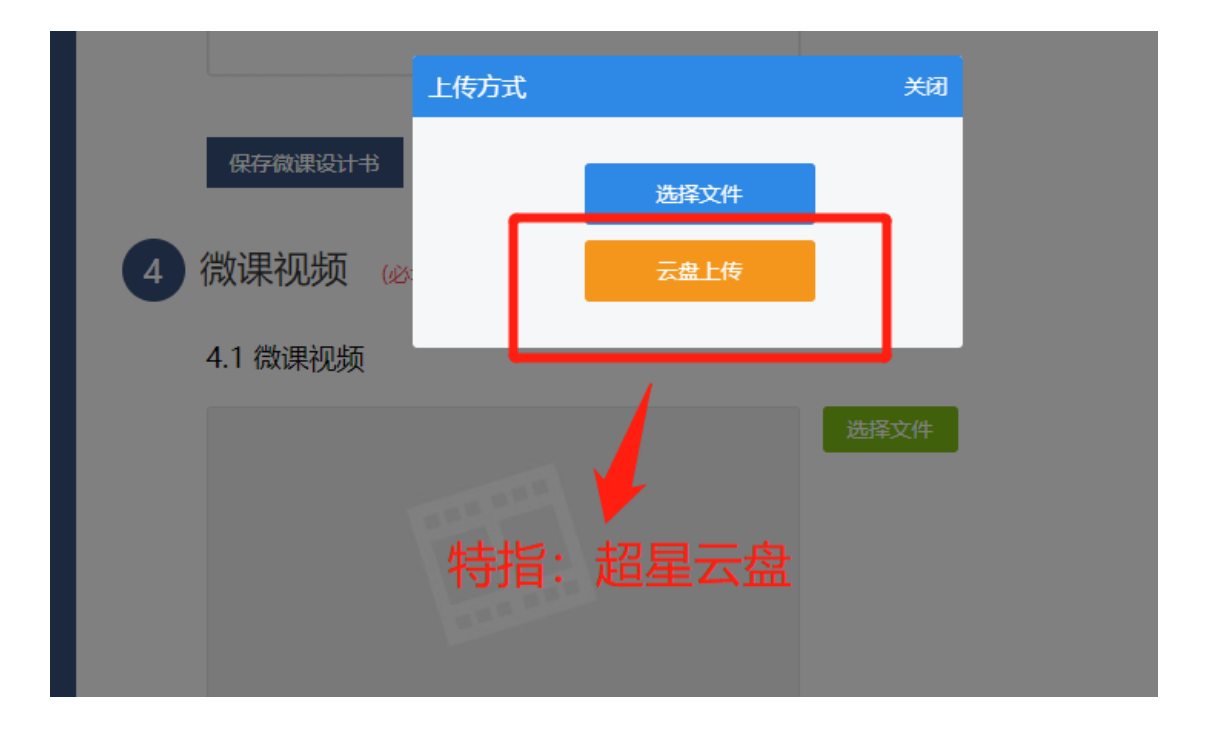